#### Koganti Ramya

### 1. EC2 Instances

Steps:

- 1. Open AWS and under search box select EC2
- 2. Click on launch instance
- 3. Now enter name of your machine (Machine1-Ramya)
- 4. Under AMI select Amazon Linux
- 5. under instance type select t2.micro
- 6. Under key pair >> create a new key pair (TOKYO.pem)
- 7. Under firewall security group click on create security group
- 8. And click on launch instance
- 9. Repeat the same process and create one more instance (Machine2-Koganti)

| aws III Services                                     | Q Search |           |                                            |          |                                    | [Alt+ | S]             |             |                                 |                     | 2                    | ¢            | G | 🕽 🛛 Tokyo 🔻                        | Ram      | iya Koganti 🔻           |
|------------------------------------------------------|----------|-----------|--------------------------------------------|----------|------------------------------------|-------|----------------|-------------|---------------------------------|---------------------|----------------------|--------------|---|------------------------------------|----------|-------------------------|
| <ul> <li>Instances</li> <li>Instances New</li> </ul> | *        | Inst<br>Q | ances (2) Info<br>Find instance by attribu | te or ta | g (case-sensitive)                 |       |                |             | C Connect                       | Instance state V    | Act                  | ions 🔻       |   | Launch instan                      | ces<br>1 | > 0                     |
| Instance Types<br>Launch Templates                   |          |           | Name<br>Machine1-Ramya                     | ⊽        | Instance ID<br>i-04a8beb71814fb4c9 | 1     | Instance state | . ⊽  <br>@Q | Instance type   ▼  <br>t2.micro | Status check        | Alarm st<br>No alarn | atus<br>is + | A | vailability Zone<br>p-northeast-1c | ▼        | Public IPv<br>ec2-52-68 |
| Savings Plans<br>Reserved Instances                  | . 12     |           | Machine2-Koganti                           |          | i-0fe278d5e6d2a3c09                |       |                | ଭ୍ର୍        | t2.micro                        | ⊘ 2/2 checks passed | No alarn             | is 🕂         | a | o-northeast-1c                     |          | ec2-54-25               |

#### Fig1:Ec2 instances

- 10. Steps to connect to ec2 machines.
- Select machine1 under instances tab and click on connect.
- Under connect to instance select SSH client
- Now copy the ssh command shown under example
- Now go to the .pem file location directory and open command prompt terminal
- Now paste the ssh command and click on enter
- Type yes to connect and you can see your Machine1-Ramya instance running

### Koganti Ramya

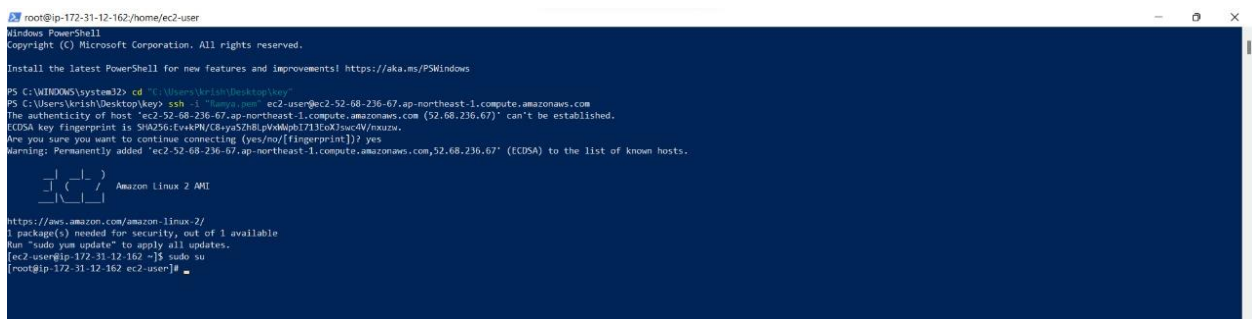

#### Fig2.Machine1-Ramya

| 27 root@ip-172-31-3-121/home/ec2-user                                                                                                    | <br>0 | × |
|----------------------------------------------------------------------------------------------------|-------|---|
| Windows PowerShell<br>Copyright (C) Microsoft Corporation. All rights reserved.                                                                                                    |       |   |
| Install the latest PowerShell for new features and improvements! https://aka.ms/PSWIndows                                                                                                    |       |   |
| P5 C:\UDIOONS\system32> cd "C:\Uber-\\r\inth@shtmp\key"<br>P5 C:\Uber-\\vershUbestcop\key> sth -1 "Twas_spec" e22-usen@e22-54-250-171-159.ap-northeast-1.compute.amazonaws.com<br>The authenticity of host "e22-52-250-171-159.ap-northeast-1.compute.amazonaws.com (54.250.171.159)" can't be established.<br>CDSA key fingerprint is SM236:nly2Q0HXOXBge/SMXDnpMOXLABUE;plox(CXXH,<br>Marving: Permanently added 'ec2-54-250-171-159.ap-northeast-1.compute.amazonaws.com,54.250.171.159' (ECDSA) to the list of known hosts.<br> |       |   |
|                                                                                                    |       |   |

#### Fig3.Machine2-Koganti

### 2. EBS volume

Steps:

1. When Ever you want to provide an extra storage to your machine you opt for this Elastic Block store (EBS).

2. Created Two machines Ramya-Machine A and Ramya-Machine B in Oregon region.

| aws iii Services Q Sear | h                                                     | [Alt+S]                                       | ۵                                  | \$      | Oregon •       | Ramya Koganti 🔻  |
|-------------------------|-------------------------------------------------------|-----------------------------------------------|------------------------------------|---------|----------------|------------------|
| New EC2 Experience X    | Launch Instance  Connect Actions                      |                                               |                                    |         | •              | ∆ ⊕ � Ø          |
| EC2 Dathboard           | Q. Filter by tags and attributes or search by keyword |                                               |                                    |         | Ø K K          | 1 to 2 of 2 > >  |
| EC2 Global View         | Name - Instance ID - Ins                              | stance Type 👻 Availability Zone 👻 Instance St | ate 👻 Status Checks 👻 Alarm Status | Public  | DNS (IPv4) -   | IPv4 Public IP ~ |
| Events                  | Ramya-MachineA i-028b2fbede19a3386 t2.n               | nicro us-west-2c 🥥 running                    | 🚡 Initializing None 🍃              | ec2-34- | 211-110-126.us | 34.211.110.126   |
| Tags                    | Ramya-MachinB i-0d7af080dfcbc86fc t2.n                | nicro us-west-2c 🥥 running                    | 📓 Initializing None 🍃              | ec2-34- | 222-217-40.us  | 34.222.217.40    |
| Limits                  |                                                       |                                               |                                    |         |                |                  |

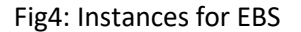

- 3 .Under EBS select volumes and you can see default storage allocated for your EC2 machines.
- 4. Now click on create volume
- Under volume type select any type you want (General purpose SSD (gp2))
- Under size select the amount of GB (1GB)

#### Koganti Ramya

- Under Availability zone you can select available zone in which your instance got created.
- Now click on create volume.
- Now click on volumes and you can see all volumes and newly created EBS.
- Now select the EBS and click on actions and click on attach volume.
- Under Basic details select your instance and click on attach volume.

| aws Services Q                          | Search |                                     |                            |                                                        |                  | [Alt+S                   | 5]             |                              |        |             |           |                   |         | D             | ¢       | 0        | Oregon      | <ul> <li>Ramya</li> </ul> | Koganti 🔻 |
|-----------------------------------------|--------|-------------------------------------|----------------------------|--------------------------------------------------------|------------------|--------------------------|----------------|------------------------------|--------|-------------|-----------|-------------------|---------|---------------|---------|----------|-------------|---------------------------|-----------|
| AMIs<br>AMI Catalog                     | ٩      | You can now cre<br>snapshot lifecyc | ate Am<br>: <b>le poli</b> | azon Data Lifecycle Manaç<br>cy. For more information, | ger po<br>see th | licies to a<br>le Knowle | utom:<br>dge C | ate snapsho<br>enter article | t mana | gement dire | ectly fro | m this screen. Se | lect ti | ne volumes to | back up | , and th | en choose A | ctions, Crea              | te X      |
| <ul> <li>Elastic Block Store</li> </ul> | Vo     | lumes (3)                           |                            |                                                        |                  |                          |                |                              |        |             |           |                   |         | [             | C       | Acti     | ons 🔻       | Create v                  | olume     |
| Volumes                                 | Q      | Search                              |                            |                                                        |                  |                          |                |                              |        |             |           |                   |         |               |         |          |             | < 1                       | > @       |
| Snapshots                               |        | Name                                | V                          | Volume ID                                              | ⊽                | Туре                     | ▽              | Size                         | ▽      | IOPS        | ▽         | Throughput        | ⊽       | Snapshot      | ⊽       | Creat    | ed          | 5                         | 7 Avail   |
| Lifecycle Manager                       |        |                                     |                            | vol-099c5aac074dbfab                                   | 7                | gp2                      |                | 8 GiB                        |        | 100         |           |                   |         | snap-0788     | 59d     | 2022     | /12/05 21:5 | 6 GMT+5:                  | US-W      |
| Network & Security                      |        | -                                   |                            | vol-Offf23aeeed67adbb                                  | 0                | gp2                      |                | 8 GiB                        |        | 100         |           | -                 |         | snap-0788     | 59d     | 2022     | /12/05 21:5 | 6 GMT+5:                  | US-W      |
| Security Groups                         |        | Ramya-EBS                           |                            | vol-OcOc194fdf137f09e                                  | 2                | gp2                      |                | 1 GiB                        |        | 100         |           | e.                |         | 121           |         | 2022     | /12/05 22:0 | 00 GMT+5:                 | us-w      |
| Elastic IPs                             | 4      |                                     |                            |                                                        |                  |                          |                |                              |        |             |           |                   |         |               |         |          |             |                           | į.        |

### Fig5: EBS volume of 1GB

- 6. Now log on to Ramya-MachineA and make a file system and mount it.
- lsblk to list all file systems
- mkdir to create a storage directory
- mkfs -t xfs /dev/sdf
- mount -t xfs /dev/sdf storage
- created a storage directory named Ramya-Storage
- mounted it to file system and created ten .txt files in it
- umounted the file system.

### Koganti Ramya

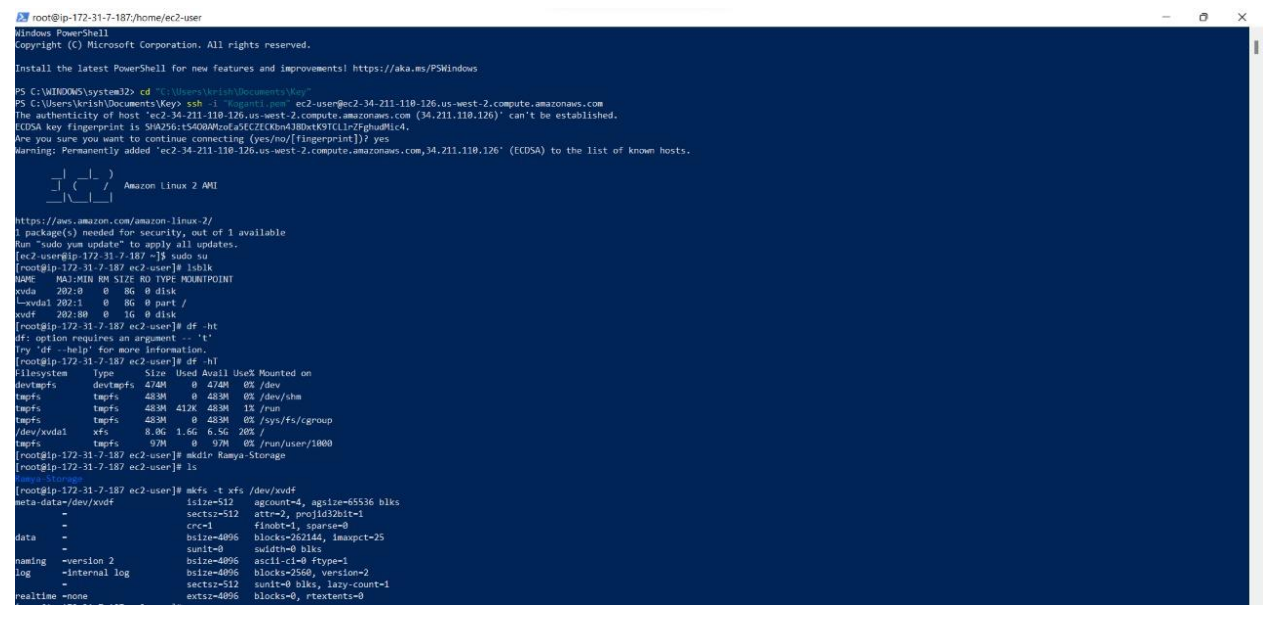

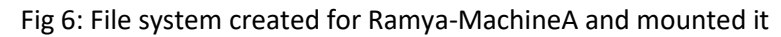

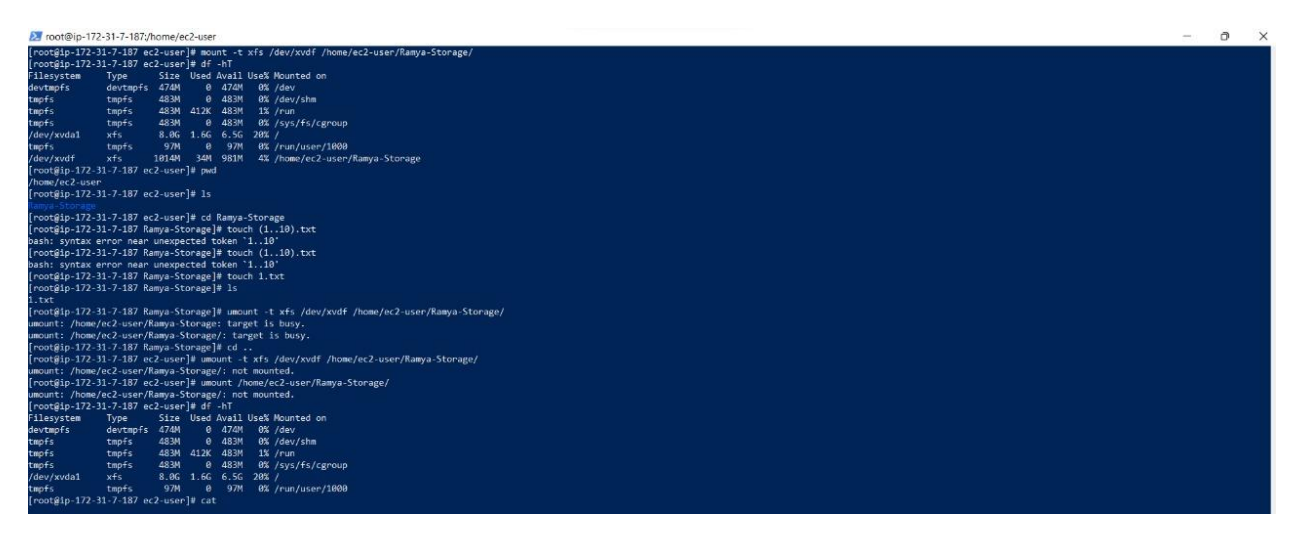

Fig7: Created 1 file in Ramya-Storage and unmounted it

- 7. Now detach the EBS volume from machine A and attach it to Machine B
- 8. Now connect to Machine B, create a new directory and mount the same to it.
- 9. Ramya-MachineB EBS volume contains all the one txt files.

### Koganti Ramya

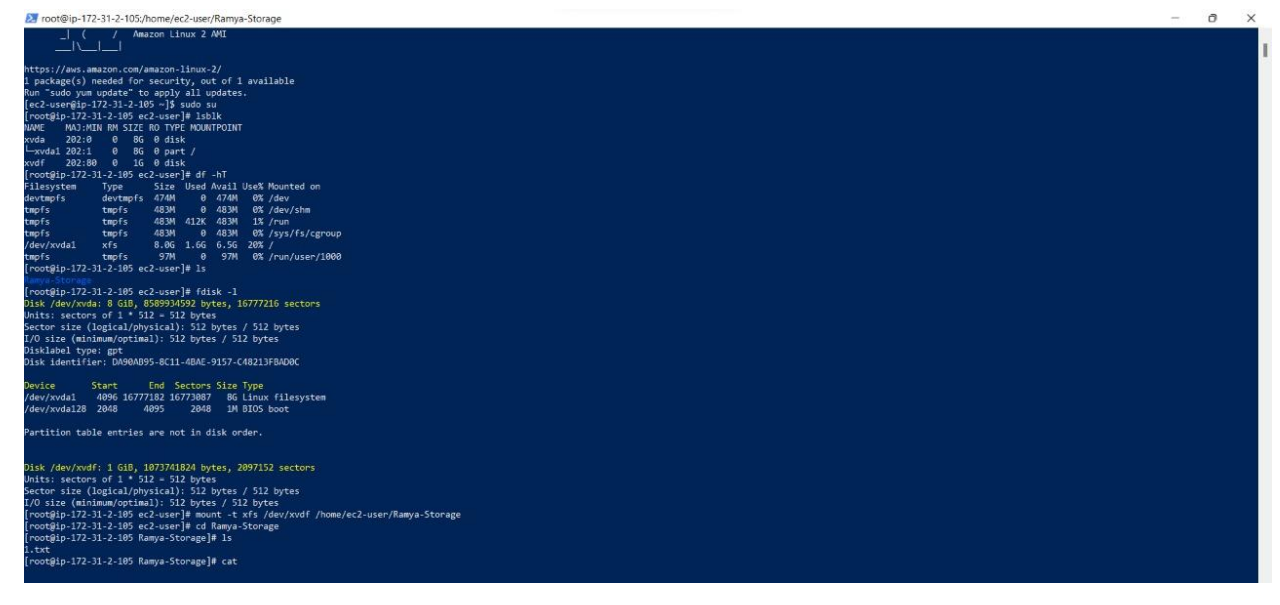

Fig8:Ramya-MachineB EBS

### 3. Snapshot

Steps:

- 1. Under EC2 Elastic Block store click on Snapshot
- 2. Click on create snapshot
- 3. Under volume id select your volume (Ramya-EBS) in Oregon region
- 4. Under description enter name of snapshot
- 5. Now click on create snapshot
- 6. Now click on snapshots and you can able to see your created snapshot
- 7. Select your snapshot and click on actions and click on copy snapshot

8. In settings page of copy snapshot , under Destination region select the region where you want to create Tokyo (ap-northeast1)

9. Now click on copy snapshot

| aws Services                   | <b>Q</b> Search | i   |             |       |                  |        | [Alt+S] |   |                |   |           | D 4             | D 4  | ) Oregon | ▼ Ramya      | Koganti 🔻 |    |
|--------------------------------|-----------------|-----|-------------|-------|------------------|--------|---------|---|----------------|---|-----------|-----------------|------|----------|--------------|-----------|----|
| AMIs                           | -               | Sna | pshots (1)  |       |                  |        |         |   |                |   | C         | 🖸 Recycle Bin   | Acti | ons 🔻    | Create snap  | oshot     |    |
| AMI Catalog                    |                 | Owr | ned by me 🔻 | Q     | Search           |        |         |   |                |   |           |                 |      |          | < 1 )        | > @       |    |
| ▼ Elastic Block Store          |                 |     | Name        | 4     | Snapshot ID      | ▽      | Size    | ▽ | Description    | ▽ | Storage v | Snapshot status | ▽    | Started  |              | ~         | F  |
| Volumes                        |                 |     | Ramya-Sna   | pshot | snap-02331786318 | e30985 | 1 GiB   |   | Ramya-Snapshot |   | Standard  | ⊘ Completed     |      | 2022/12/ | 05 22:46 GMT | +5:       | (  |
| Snapshots<br>Lifecycle Manager |                 | 4   |             |       |                  |        |         |   |                |   |           |                 |      |          |              |           | E. |

#### Koganti Ramya

| aws Services          | <b>Q</b> , Search |                                                            |                        |                     | [Alt+S]            |                    |                          |                |             |            |          |                |         | D     | ¢        | 0          | Tokyo   | ▼ Ra       | imya Kog | anti 🔻 |
|-----------------------|-------------------|------------------------------------------------------------|------------------------|---------------------|--------------------|--------------------|--------------------------|----------------|-------------|------------|----------|----------------|---------|-------|----------|------------|---------|------------|----------|--------|
| AMIs                  | ˆ ⊘ s             | uccessfully attached volume                                | vol-0b4e               | d9ba9e617ccc0 to i  | nstance <u>i-(</u> | 0bc7a6             | 3629bc3t                 | 07 <u>43</u> . |             |            |          |                |         |       |          |            |         |            |          |        |
| AMI Catalog           | ٩                 | You can now create Amazon<br>snanshot lifecycle policy. Fo | Data Life<br>r more in | cycle Manager polic | ies to auto        | omate s<br>e Cente | inapshot i<br>ir article | manager        | nent direct | tly from t | his scre | en. Select the | volumes | to ba | ck up, a | nd then o  | hoose / | Actions, C | reate    | ×      |
| ▼ Elastic Block Store | -                 | ,,                                                         |                        |                     |                    |                    |                          |                |             |            |          |                |         |       |          |            |         |            |          | -      |
| Volumes               | Vo                | lumes (4)                                                  |                        |                     |                    |                    |                          |                |             |            |          |                |         | (     | 3        | Actions    | •       | Creat      | e volun  | ne     |
| Snapshots             | Q                 | Search                                                     |                        |                     |                    |                    |                          |                |             |            |          |                |         |       |          |            |         | <          | 1 >      | 0      |
| Lifecycle Manager     |                   | Name                                                       | ⊽                      | Volume 🛡            | Туре               | ⊽                  | Size                     | ⊽              | IOPS        | ⊽          | ⊽        | Sn ⊽           | Cr      | V     | Availa   | bility Zor | ne 🔻    | Volu       | ıme sta  | te ⊽   |
| ▼ Network & Security  |                   | -                                                          |                        | vol-0d229           | gp2                |                    | 8 GiB                    |                | 100         |            |          | snap-0         | 2022.   |       | ap-noi   | theast-1   | c       | 01         | n-use    |        |
| Security Groups       |                   | -                                                          |                        | vol-069d7           | gp2                |                    | 8 GiB                    |                | 100         |            |          | snap-0         | 2022.   | 12    | ap-noi   | theast-1   | c)      | 0          | n-use    |        |
| Elastic IPs           |                   | 2                                                          |                        | vol-Ofc199          | gp2                |                    | 8 GiB                    |                | 100         |            | S4       | snap-0         | 2022.   |       | ap-noi   | theast-1   | c       | 0          | n-use    |        |
| Placement Groups      |                   | Ramya-SnapshotCopyVo                                       | lume                   | vol-Ob4ed           | gp2                |                    | 1 GiB                    |                | 100         |            | æ        | snap-0         | 2022.   |       | ap-noi   | theast-1   | c .     | 01         | n-use    |        |
| Key Pairs             | <b>X</b>          |                                                            |                        |                     |                    |                    |                          |                |             |            |          |                |         |       |          |            |         |            |          | )      |
| Network Interfaces    |                   |                                                            |                        |                     |                    |                    |                          |                |             |            |          |                |         |       |          |            |         |            |          |        |

Fig 10: volume created from copy snapshot in Tokyo region

Create a Ramya-Machine C in Tokyo region and attach the EBS volume created from Snapshot copy
 Now connect to Ramya-Machine C and create a new storage directory named Ramya Snaphot
 Volume and mount it.

12. Switch to the Ramya-SnaphotVolume directory and check the list of files in it.

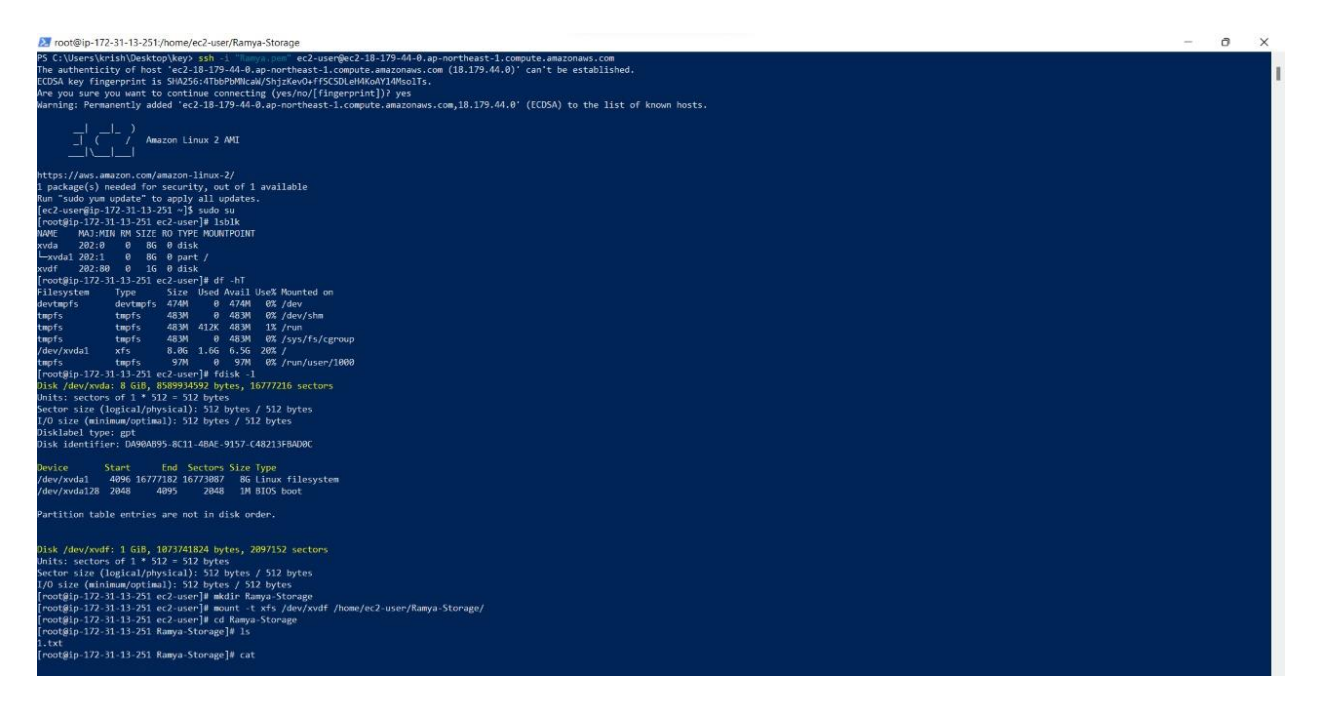

Fig 11: Ramya - Machine C Snapshot Volume

### 4. AMI

An Amazon Machine Image (AMI) is a template that contains a software configuration (for example, an operating system, an application server, and applications). From an AMI, you launch an instance, which is a copy of the AMI running as a virtual server in the cloud.

Steps:

### Koganti Ramya

• Created an Ramya-Machine1 Instance and in the security-groups add inbound rule http port 80 for this machine.

• Connect to the above instance and perform the below commands

| New EC2 Experience X                    | Launch Instance  Connec                | t Actions *                                                                                                    |                                 | 🗬 🕹 🔂 🌩 🖗                                                                                  |
|-----------------------------------------|----------------------------------------|----------------------------------------------------------------------------------------------------|---------------------------------|--------------------------------------------------------------------------------------------|
| EC2 Dashboard                           | Q. Filter by tags and attributes or se | arch by keyword                                                                                                    |                                 |                                                                                            |
| EC2 Global View                         | Name 1                                 | nstance ID + Instance Type - Availability Zone                                                                                                    | - Instance State - Status Check | s - Alarm Status Public DNS (IPv4) - IPv4 Public IP                                        |
| Events                                  |                                        |                                                                                                    |                                 |                                                                                            |
| Tags                                    | Ramya-ApachePHP                        | 02ac5ct57e6e8d382 t2.micro ap-southeast-2a                                                                                                    | running Ø 2/2 checks            | None 🍃 ec2-3-26-67-180.ap-so 3.26.67.180                                                   |
| Limits                                  | -                                      |                                                                                                    |                                 | *                                                                                          |
| ▼ Instances                             | Instance: i-02ac5cf57e6e8d382          | (Ramya-ApachePHP) Public DNS: ec2-3-26-67-180.ap-                                                                                                    | southeast-2.compute.amazonaws.  | com 🔳 🗖 🗖 🚔                                                                                |
| Instances                               | Description Status Checks              | Monitoring Tags                                                                                                    |                                 |                                                                                            |
| Instance Types                          |                                        | interest of the second second s |                                 |                                                                                            |
| Launch Templates                        | Instance ID                            | i-02ac5ct57e6e8d382                                                                                                    | Public DNS (IPv4)               | ec2-3-26-67-180.ap-southeast-<br>2.compute amazonaws.com                                   |
| Spot Requests                           | Instance state                         | running                                                                                                    | IPv4 Public IP                  | 3.26.67.180                                                                                |
| Savings Plans                           | Instance type                          | t2 micro                                                                                                    | IPv6 IPs                        | 2                                                                                          |
| Reserved Instances                      | Finding                                | Opt-in to AWS Compute Optimizer for recommendations.<br>Learn more                                                                                                    | Elastic IPs                     |                                                                                            |
| Dedicated Hosts                         | Private DNS                            | ip-172-31-37-81.ap-southeast-2.compute.internal                                                                                                    | Availability zone               | ap-southeast-2a                                                                            |
| Capacity Reservations                   | Private IPs                            | 172.31.37.81                                                                                                    | Security groups                 | launch-wizard-1, view inbound rules, view outbound<br>rules                                |
| T Images                                | Secondary private IPs                  |                                                                                                    | Scheduled events                | No scheduled events                                                                        |
| AMIs                                    | VPC ID                                 | vpc-0a260d23bb7ec3189                                                                                                    | AMI ID                          | ubuntu/images/hvm-ssd/ubuntu-jammy-22.04-amd64-<br>server-20221201 (ami-0df609f59029c9bdb) |
| AMI Catalog                             | Platform                               | Ubuntu                                                                                                    | Subnet ID                       | subnet-08502aab39212b6df                                                                   |
|                                         | Network interfaces                     | eth0                                                                                                    | IAM role                        |                                                                                            |
| <ul> <li>Elastic Block Store</li> </ul> | Source/dest. check                     | True                                                                                                    | Key pair name                   | ApachePHP                                                                                  |

Fig12: Ramya-Machine1

- Preparing your Ubuntu server
  - 1. sudo apt update
  - 2. sudo ufw allow ssh
  - 3. sudo ufw allow 80
  - 4. sudo ufw allow 443
  - 5. sudo ufw enable

### Koganti Ramya

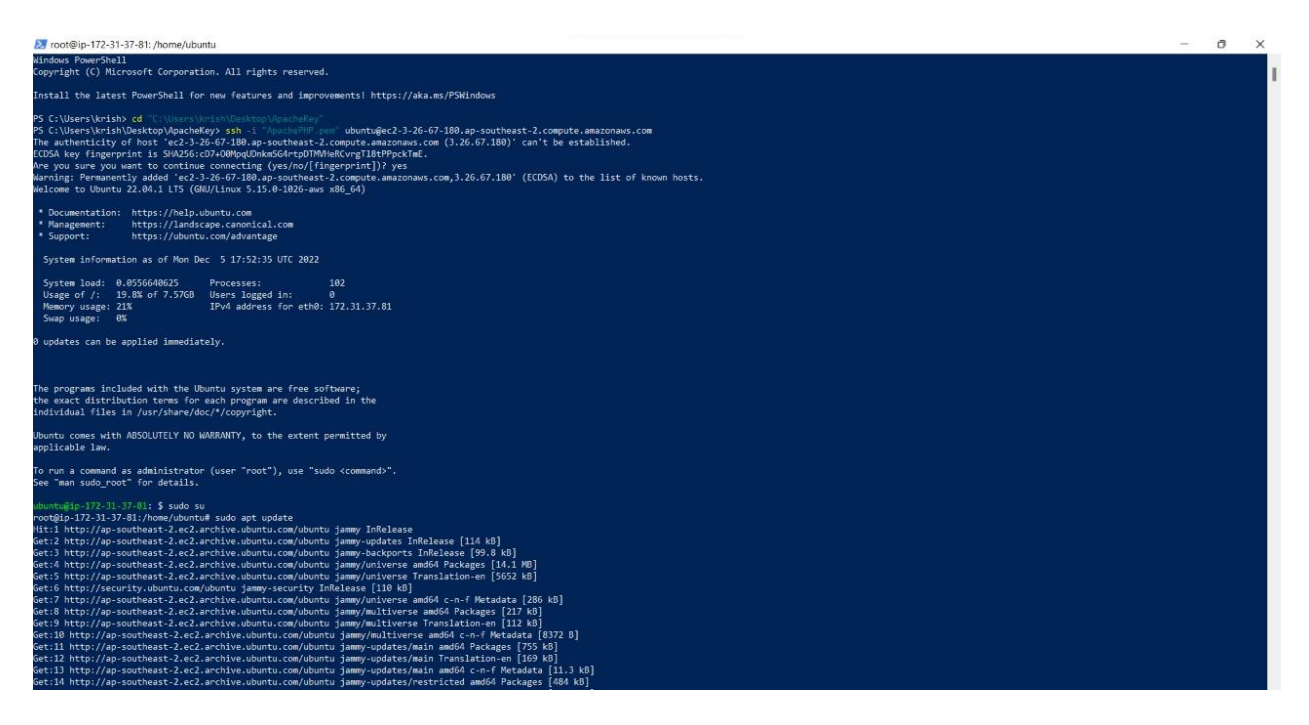

### Fig13: Preparing your Ubuntu server

- Installing and testing Apache2
  - 1. sudo apt install apache2
  - 2. sudo systemctl status apache2
  - 3. http://YOURSERVERIPADDRESS/

#### Koganti Ramya

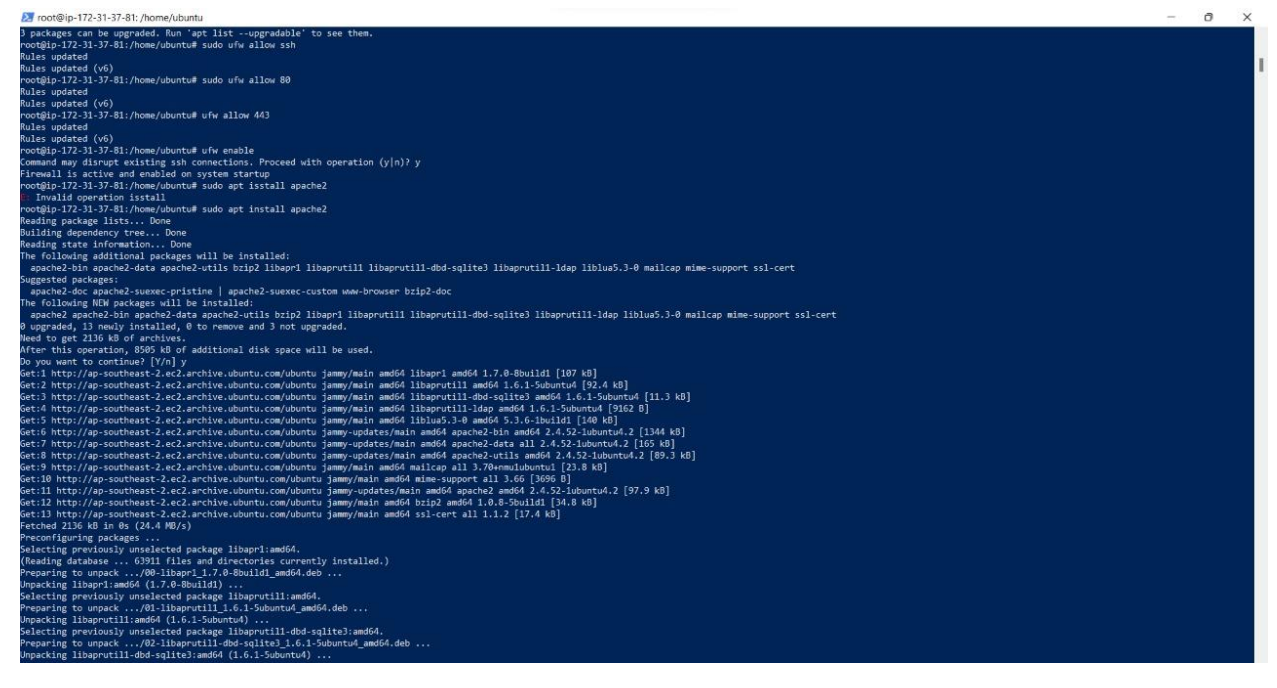

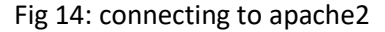

27 root@ip-172-31-37-81: /home/ubuntu Scanning processes... Scanning linux images... Running kernel seems to be up-to-date. No services need to be restarted. No containers need to be restarted. No user sessions are running outdated binaries. No VM guests are running outdated hypervisor (qemu) binaries on this host. root@ip-172-31-37-81:/home/ubuntu# sudo systemctl statusd apache2 Unknown command verb statusd. voot@ip-172-31-37-81:/home/ubuntu# sudo systemctl status apache2 apache2.service - The Apache HTTP Server Loaded: loaded (/lib/systemd/system/apache2.service; enabled; vendor preset: enabled) Active: active (running) since Mon 2022-12-05 18:04:32 UTC; 39s ago Docs: https://httpd.apache.org/docs/2.4/ Main PID: 2435 (apache2) Tasks: 55 (limit: 1143) Memory: 5.4M CPU: 32ms CGroup: /system.slice/apache2.service -2435 /usr/sbin/apache2 -k start —2437 /usr/sbin/apache2 -k start L\_2438 /usr/sbin/apache2 -k start Dec 05 18:04:32 ip-172-31-37-81 systemd[1]: Starting The Apache HTTP Server... Dec 05 18:04:32 ip-172-31-37-81 systemd[1]: Started The Apache HTTP Server. root@ip-172-31-37-81:/home/ubuntu# \_

Fig 15: Testing apache2

### Koganti Ramya

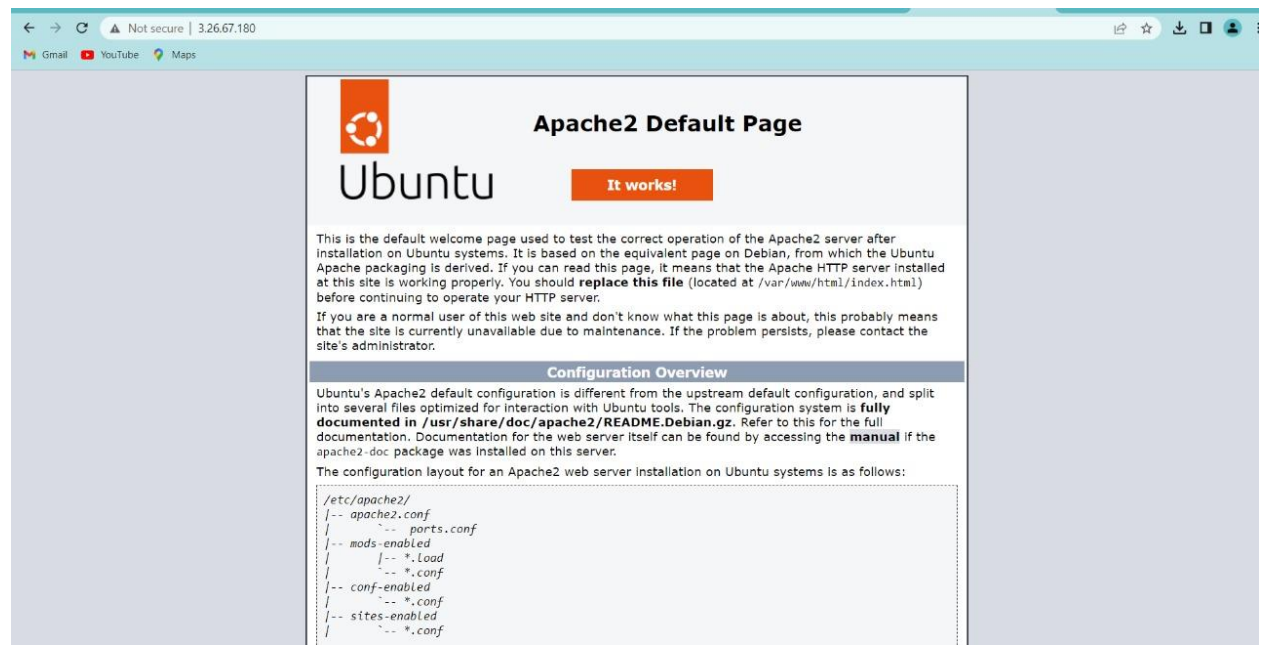

#### Fig 16: Testing apache2 on browser

#### Installing and testing PHP

- 1. sudo apt install php8.1
- 2. php --version
- 3. sudo systemctl restart apache2
- 4. echo " | sudo tee -a /var/www/html/phpinfo.php > /dev/null

### 5. http://YOURSERVERIPADDRESS/phpinfo.php

| PHP version 8.1.2-1ubuntu2.9           | Php                                                                                                    |
|----------------------------------------|----------------------------------------------------------------------------------------------------|
|                                        | Lance in 477 54 57 54 57 45 5 45 h 4000 mm 455 Lincole, 0440 Mark May 55 44 45 54 1070 5050 will B4                                                                                                    |
| Build Date                             | Cande go 172-3 131-91 0 10 0 1020 alws #30 Caulinu 300* 1980 1672 23 14 10 21 010 2022 200_04                                                                                                    |
| Duild Cate                             | 00110202214.08/00                                                                                                    |
| Sacuar A Di                            | Anacha 2.0 Handler                                                                                                    |
| Server API                             | Apache 2 o haroler                                                                                                    |
| Configuration File (php (pi) Path      | (atrinto)8 1/anscha2                                                                                                    |
| Loaded Configuration File              | /etc/php/6 https://etc/php/6 https://etc/php/6 h     |
| Scan this dir for additional ini files | /etc/nho/8 1/apache2/conf d                                                                                                    |
| Additional .ini files parsed           | Antophen B. Unpack-bolic cord of D. Opscahe Init, Anciphen B. Vagashahol Cord of D. pola Init,<br>Intophen B. Insack-bolic cord of D. Opscahe Init, Anciphen B. Vagashahol Cord of D. Antophen I.<br>Insack-bolic cord of D. Initian and D. Initian and D. Initian antitican and D. Initian and D. Init |
| PHP API                                | 20210902                                                                                                    |
| PHP Extension                          | 20210902                                                                                                    |
| Zend Extension                         | 420210902                                                                                                    |
| Zend Extension Build                   | AP1420210902,NTS                                                                                                    |
| PHP Extension Build                    | API20210902,NTS                                                                                                    |
| Debug Build                            | no                                                                                                    |
| Thread Safety                          | disabled                                                                                                    |
| Zend Signal Handling                   | enabled                                                                                                    |
| Zend Memory Manager                    | enabled                                                                                                    |
| Zend Multibyte Support                 | disabled                                                                                                    |
| IPv6 Support                           | enabled                                                                                                    |
| DTrace Support                         | available disabled                                                                                                    |

Fig 17: Testing PHP on browser

Now create AMI from existing instance

### Koganti Ramya

- From this AMI create a new instance and in the security-group add inbound rule for http port 80
- Connect to this instance and try to access the ubuntu and php on browser

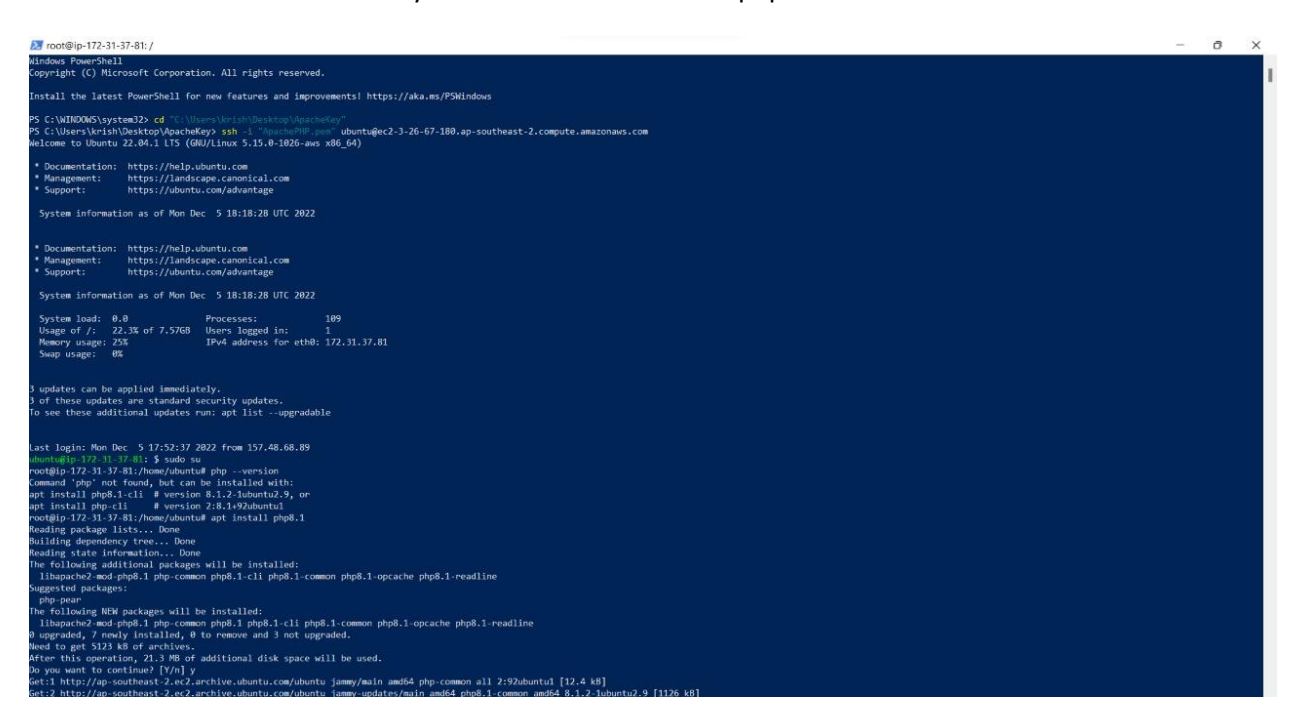

Fig 18: Connecting to PHP

### Koganti Ramya

| Z root@ip-172-31-37-81: /                                                                                                    |
|----------------------------------------------------------------------------------------------------|
| Creating config file /etc/php/8.1/mods-available/sysvshm.ini with new version                                                                                                    |
| Creating config file /etc/php/8.1/mods-available/tokenizer.ini with new version<br>Setting up php8.1-readline (8.1.2-1ubuntu2.9)                                                                                                    |
| Creating config file /etc/php/8.1/mods-available/readline.ini with new version<br>Setting up php8.1-opcache (8.1.2-1ubuntu2.9)                                                                                                    |
| Creating config file /etc/php/8.1/mods-available/opcache.ini with new version<br>Setting up php8.1-cli (8.1.2-1ubuntu2.9)<br>update-alternatives: using /usr/bin/php8.1 to provide /usr/bin/php (php) in auto mode<br>update-alternatives: using /usr/bin/phar8.1 to provide /usr/bin/phar (phar) in auto mode<br>update-alternatives: using /usr/bin/phar8.1 to provide /usr/bin/phar.phar (phar.phar) in auto mode                                                                                                    |
| Creating config file /etc/php/8.1/cli/php.ini with new version<br>Setting up libapache2-mod-php8.1 (8.1.2-1ubuntu2.9)                                                                                                    |
| Creating config file /etc/php/8.1/apache2/php.ini with new version<br>Module mpm_event disabled.<br>Enabling module mpm_prefork.<br>apache2_switch_mpm Switch to prefork<br>apache2_invoke: Enable module php8.1<br>Setting up php8.1 (8.1.2-1ubuntu2.9)<br>Processing triggers for man-db (2.10.2-1)<br>Processing triggers for man-db (2.10.2-1)<br>Processing triggers for libapache2-mod-php8.1 (8.1.2-1ubuntu2.9)<br>Scanning processes<br>Scanning linux images<br>Running kernel seems to be up-to-date.<br>No services need to be restarted.                                        |
| No user sessions are running outdated binaries.                                                                                                    |
| No VM guests are running outdated hypervisor (qemu) binaries on this host.<br>root@ip-172-31-37-81:/home/ubuntu# cd /<br>root@ip-172-31-37-81:/# phpversion<br>PHP 8.1.2-lubuntu2.9 (cli) (built: Oct 19 2022 14:58:09) (NTS)<br>Copyright (c) The PHP Group<br>Zend Engine v4.1.2, Copyright (c) Zend Technologies<br>with Zend OPcache v8.1.2-lubuntu2.9, Copyright (c), by Zend Technologies<br>root@ip-172-31-37-81:/# sudo systemctl restart apache2<br>root@ip-172-31-37-81:/# edo ' php phpinfo();? '   sudo tee -a /var/www/html/phpinfo.php > /dev/null<br>root@ip-172-31-37-81:/# |

### Fig 19: Ramya-Machine2

| ← → C ▲ Not secure   3,26.67,180 |                                                                                                    | ir 🖈 🗶 🖬 😩 |
|----------------------------------|----------------------------------------------------------------------------------------------------|------------|
| M Gmail 💶 YouTube 🤗 Maps         |                                                                                                    |            |
|                                  | Apache2 Default Page                                                                                                    |            |
|                                  | This is the default welcome page used to test the correct operation of the Apache2 server after<br>installation on Ubuntu systems. It is based on the equivalent page on Debian, from which the Ubuntu<br>Apache packedging is derived. If you can read this page, it means that the Apache HTTP server installed<br>at this site is working properly. You should <b>replace this</b> file (located at /var/wew/html/index.html)<br>before continuing to operate your HTTP server.<br>If you are a normal user of this web site and don't know what this page is about, this probably means<br>that the site is currently unavailable due to maintenance. If the problem persists, please contact the |            |
|                                  | Site's administrator.                                                                                                    |            |
|                                  | Ubuntu's Apache2 default configuration is different from the upstream default configuration, and split<br>into several files optimized for interaction with Ubuntu tools. The configuration system is <b>fully</b><br><b>documented</b> in /usr/share/doc/apache2/README.Obelian.gz. Refer to this for the full<br>documentation. Documentation for the web server itself can be found by accessing the <b>manual</b> if the<br>apache2-doc package was installed on this server.<br>The configuration layout for an Apache2, web server installation on Ubuntu systems is as follows:                                                                                                    |            |
|                                  | /etc/apache2/<br>/ apache2.conf<br>ports.conf<br>mods-enabled<br>/ *.load<br>*.conf<br>conf-enabled<br>/ *.conf<br>stes-enabled<br>/ *.conf                                                                                                    |            |

Fig 20: Testing ubuntu for Ramya-Machine2

### Koganti Ramya

| PHP Version 8.1.2-1ubuntu2.9            | php                                                                                                    |
|-----------------------------------------|----------------------------------------------------------------------------------------------------|
| System                                  | Linux ip-172-31-37-81 5 15.0-1026-aws #30-Ubuntu SMP Wed Nov 23 14:15.21 UTC 2022 x86_64                                                                                                    |
| Build Date                              | Oct 19 2022 14:58:09                                                                                                    |
| Build System                            | Linux                                                                                                    |
| Server API                              | Apache 2.0 Handler                                                                                                    |
| Virtual Directory Support               | disabled                                                                                                    |
| Configuration File (php.ini) Path       | /etc/php/8.1/apache2                                                                                                    |
| Loaded Configuration File               | /etc/php/8.1/apache2/php.ini                                                                                                    |
| Scan this dir for additional .ini files | /etc/php/8.1/apache2/conf.d                                                                                                    |
| Additional .ini files parsed            | retripting 3 Tagaathe2icont d1/0 opcoden im, retripting 3 Tagaathe2icont d1/0 bydo im, retripting 3 Tagaathe2icont d2/0 bydo im, retripting 3 Tagaathe2icont d2/0 bydo im, retripting 3 Tagaathe2ic |
| PHP API                                 | 20210902                                                                                                    |
| PHP Extension                           | 20210902                                                                                                    |
| Zend Extension                          | 420210902                                                                                                    |
| Zend Extension Build                    | API420210902,NTS                                                                                                    |
| PHP Extension Build                     | API20210902,NTS                                                                                                    |
| Debug Build                             | no                                                                                                    |
| Thread Safety                           | disabled                                                                                                    |
| Zend Signal Handling                    | enabled                                                                                                    |
| Zend Memory Manager                     | enabled                                                                                                    |
| Zend Multibyte Support                  | disabled                                                                                                    |
| IPv6 Support                            | enabled                                                                                                    |
| DTrace Support                          | available, disabled                                                                                                    |
|                                         |                                                                                                    |

Fig 21: Testing PHP for Ramya-Machine2

### 5. Load Balancer

Steps:

• Create a EC2 machine (Ramya-A) and add security group with inbound rule allowing SSH and HTTP port.

• Prepare your ubuntu server and install and test apache2

• Install and test PHP8.1

• Create an AMI and create two instances from AMI with security group allowing inbound rule for SSH and HTTP port.

| New EC2 Experience | Inst    | ances (1/1) Info           |        |                     |   |                |    | C Connec      | t | Instance state 🔻    | Actions     | •  | Launch instanc    | es  | •       |
|--------------------|---------|----------------------------|--------|---------------------|---|----------------|----|---------------|---|---------------------|-------------|----|-------------------|-----|---------|
| FC2 Dashbased      | Q       | Find instance by attribute | or tag | (case-sensitive)    |   |                |    |               |   |                     |             |    | <                 | 1 > | 0       |
| EC2 Global View    |         | Name                       | ▼      | Instance ID         | 1 | Instance state | ⊽  | Instance type | ▼ | Status check        | Alarm statu | is | Availability Zone | ~   | Public  |
| Events             |         | Ramya-LoadBalancer         |        | i-02ac5cf57e6e8d382 |   |                | QQ | t2.micro      |   | ⊘ 2/2 checks passed | No alarms   | +  | ap-southeast-2a   |     | ec2-3-2 |
| Tags               | <u></u> |                            |        |                     |   |                |    |               |   |                     |             |    |                   |     | ,       |
| Limits             |         |                            |        |                     |   |                |    |               |   |                     |             |    |                   |     |         |
| Tinctonres         |         |                            |        |                     |   |                |    |               |   |                     |             |    |                   |     |         |

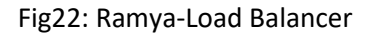

#### Koganti Ramya

| New EC2 Experience X                                   | EC2 > Security Groups > sg-Oaf | b3b5f04b8d460b - LBSG                                        |                                |                                                                                                    |  |  |  |  |
|--------------------------------------------------------|--------------------------------|--------------------------------------------------------------|--------------------------------|----------------------------------------------------------------------------------------------------|--|--|--|--|
| EC2 Dashboard                                          | sg-0afb3b5f04b8d               | 460b - LBSG                                                  |                                | Actions 🔻                                                                                                    |  |  |  |  |
| EC2 Global View                                        | Details                        |                                                              |                                |                                                                                                    |  |  |  |  |
| Events                                                 |                                |                                                              |                                |                                                                                                    |  |  |  |  |
| Tags                                                   | Security group name            | Security group ID                                            | Description                    | VPC ID                                                                                                    |  |  |  |  |
| Limits                                                 | 🗗 LBSG                         | ₿ sg-0afb3b5f04b8d460b                                       | D Load Balancer Security Group | D vpc-0a260d23bb7ec3189 🗹                                                                                                    |  |  |  |  |
| Instances                                              |                                |                                                              |                                |                                                                                                    |  |  |  |  |
| Instances New                                          | Owner                          | Inbound rules count                                          | Outbound rules count           |                                                                                                    |  |  |  |  |
| Instance Types                                         | <b>d</b> 446917773812          | 2 Permission entries                                         | 1 Permission entry             |                                                                                                    |  |  |  |  |
| Launch Templates                                       |                                |                                                              |                                |                                                                                                    |  |  |  |  |
| Spot Requests                                          | Inbound rules Outbound n       | ales Tags                                                    |                                |                                                                                                    |  |  |  |  |
| Savings Plans                                          |                                |                                                              |                                |                                                                                                    |  |  |  |  |
| Reserved Instances New                                 |                                |                                                              |                                |                                                                                                    |  |  |  |  |
| Dedicated Hosts                                        | Inbound rules (2)              |                                                              |                                | Ci Manager tages                                                                                                    |  |  |  |  |
| Dealented (10365                                       |                                |                                                              |                                | E CALLER CALLER CA                                                                                                    |  |  |  |  |
| Capacity Reservations                                  | mbound rates (2)               |                                                              |                                | C Manage rags Edit inbound rules                                                                                                    |  |  |  |  |
| Capacity Reservations                                  | Q Filter security group rules  |                                                              |                                | < 1 >                                                                                                    |  |  |  |  |
| Capacity Reservations Images AMIs                      | Q Filter security group rules  | Security group rule ⊽ IP version                             | ⊽ Type ⊽                       | Anage tags     Continuound rules     Continuound rules     C |  |  |  |  |
| Capacity Reservations<br>Images<br>AMIs<br>AMI Catalog |                                | Security group rule ♥ IP version<br>ggr-0996ac44839795b IPv4 | ⊽ Type ⊽<br>SSH                | Protocol     Prot range     TCP     22                                                                                                    |  |  |  |  |

Fig23: Security Group-LBSG for Load Balancer

• Under Load balancing from EC2 service click on Load Balancer and click on create a load balancer.

• Click on create Application load balancer and Give name to your load balancer (Ramya-APLB) and select all mappings under Network Mapping.

• Under security groups create a new security group allowing inbound rules for SSH and HTTP port.

• Under Listeners and routing, need to create a new target group (APLBTG) and include your target machines under it.

• Now connect your Target Group to your Load balancer and click on create

| New EC2 Experience<br>Tell us what you think | Ô Successfu | Illy created target  | group: <u>ALBTC</u> |                               |   |      |   |          |          |             |          |                     | <b>&gt;</b> |
|----------------------------------------------|-------------|----------------------|---------------------|-------------------------------|---|------|---|----------|----------|-------------|----------|---------------------|-------------|
| EC2 Dashboard                                | EC2 >       | Target groups        |                     |                               |   |      |   |          |          |             |          |                     |             |
| EC2 Global View                              |             |                      |                     |                               |   |      |   |          |          |             |          |                     |             |
| Events                                       | Targ        | et groups (1)        | Info                |                               |   |      |   |          |          | C Action:   | s 🔻      | Create target group |             |
| Tags                                         | Q           | Search or filter tan | et groups           |                               |   |      |   |          |          |             |          | < 1 > @             |             |
| Limits                                       |             |                      |                     |                               |   |      |   |          |          |             |          |                     |             |
| Instances                                    | 0           | Name                 | ▽                   | ARN                           | V | Port | ~ | Protocol | $\nabla$ | Target type | $\nabla$ | Load balancer       | V           |
| Instances New                                |             | ALRTG                |                     | - arn-awc-alacticloadbalancin |   | 80   |   | LITTO    |          | Instance    |          | None associated     |             |
| Instance Types                               |             | ALUIG                |                     | Li amaws.elastictoaubatancin. |   | 00   |   | 301.02   |          | instance    |          | Whole associated    |             |
| and the second second                        | 4           |                      |                     |                               |   |      |   |          |          |             |          |                     |             |

### Fig 24: Target Group

| <ul> <li>Network &amp; Security</li> <li>Security Groups</li> </ul> |        | Ramya-ALB                                     |                       | Ramya-ALB-16148598<br>southeast-2.elb.amazo | 38.ap-<br>onaws.com | ⊘ Active     | 1        | vpc-<br>0a260d23bb7ec31 | 89 | 3 Availability Zones   | application    |        |
|---------------------------------------------------------------------|--------|-----------------------------------------------|-----------------------|---------------------------------------------|---------------------|--------------|----------|-------------------------|----|------------------------|----------------|--------|
| Lifecycle Manager                                                   |        | Name                                          | ▽                     | DNS name                                    | ⊽                   | State        | ⊽        | VPC ID                  | ⊽  | Availability Zones 🛛 🛛 | Туре           | ▽      |
| Volumes<br>Snapshots                                                | Elasti | c Load Balancing sca<br>Filter by property or | les your loa<br>value | ad balancer capacity autor                  | matically in re     | sponse to ch | anges ir | n incoming traffic.     |    |                        | < 1            | > ©    |
| AMI Catalog                                                         | Loa    | d balancer (1/1)                              |                       |                                             |                     |              |          |                         |    | C Actions V            | Create load ba | lancer |
| AMIS                                                                | EC2 >  | Load balancers                                |                       |                                             |                     |              |          |                         |    |                        |                |        |

Koganti Ramya

Fig25: Load Balance

• Now connect to your Load balancer by copying the DNS name and pasting in the browser.

• You can also check to which machine it is being connected using DNS name/phpinfo.php and you can check the ip address of your machine to which it is being connected

| 0                                                                                                    | Apache2 Default Page                                                                                                    |
|----------------------------------------------------------------------------------------------------|----------------------------------------------------------------------------------------------------|
| Ubuntu                                                                                                    | It works!                                                                                                    |
| This is the default welcome pag-<br>installation on Ubuntu systems.<br>Apache packaging is derived. If<br>at this site is working properly.<br>before continuing to operate yo | ge used to test the correct operation of the Apache2 server after<br>. It is based on the equivalent page on Debian, from which the Ubuntu<br>f you can read this page, it means that the Apache HTTP server installed<br>You should <b>replace this file</b> (located at /var/www/html/index.html)<br>our HTTP server.        |
| If you are a normal user of this that the site is currently unavairsite's administrator.                                                                                       | web site and don't know what this page is about, this probably means<br>ilable due to maintenance. If the problem persists, please contact the                                                                                                    |
|                                                                                                    | Configuration Overview                                                                                                    |
| Ubuntu's Apache2 default confi<br>into several files optimized for i<br>documented in /usr/share/<br>documentation. Documentation<br>apache2-doc package was insta             | guration is different from the upstream default configuration, and split<br>interaction with Ubuntu tools. The configuration system is <b>fully</b><br><b>doc/apache2/README.Debian.gz</b> . Refer to this for the full<br>of the web server itself can be found by accessing the <b>manual</b> if the<br>lled on this server. |
| <pre>/etc/apache2/<br/>/ apache2.conf<br/>/ ports.conf<br/>/ mods-enabled<br/>/ / *.load<br/>/ *.conf<br/>/ conf-enabled<br/>/ *.conf<br/>/ *.conf</pre>                       |                                                                                                    |

Fig26: Connecting to UBUNTU using Load balancer

### Koganti Ramya

### PHP Version 8.1.2-1ubuntu2.9

php

| Linux ip-172-31-37-81 5.15.0-1026-aws #30-Ubuntu SMP Wed Nov 23 14:15:21 UTC 2022 x86_64                                                                                                    |
|----------------------------------------------------------------------------------------------------|
| Oct 19 2022 14:58:09                                                                                                    |
| Linux                                                                                                    |
| Apache 2.0 Handler                                                                                                    |
| disabled                                                                                                    |
| /etc/php/8.1/apache2                                                                                                    |
| /etc/php/8.1/apache2/php.ini                                                                                                    |
| /etc/php/8.1/apache2/conf d                                                                                                    |
| /etc/php/8.1/apache2/conf.d/10-opcache ini, /etc/php/8.1/apache2/conf.d/10-pdo.ini,<br>/etc/php/8.1/apache2/conf.d/20-calendarini, /etc/php/8.1/apache2/conf.d/20-ctype ini,<br>/etc/php/8.1/apache2/conf.d/20-extini, /etc/php/8.1/apache2/conf.d/20-filieni(-tc/php/8.1/apache2/conf.d/20-<br>filienito.ini, /etc/php/8.1/apache2/conf.d/20-risini, /etc/php/8.1/apache2/conf.d/20-gettext.ini,<br>/etc/php/8.1/apache2/conf.d/20-creatine.ini, /etc/php/8.1/apache2/conf.d/20-gettext.ini,<br>/etc/php/8.1/apache2/conf.d/20-readine.ini, /etc/php/8.1/apache2/conf.d/20-sysvmsg.ini,<br>/etc/php/8.1/apache2/conf.d/20-sockets.ini, /etc/php/8.1/apache2/conf.d/20-sysvmsg.ini,<br>/etc/php/8.1/apache2/conf.d/20-sysvsem.ini, /etc/php/8.1/apache2/conf.d/20-sysvsmsg.ini,<br>/etc/php/8.1/apache2/conf.d/20-sysvsem.ini, /etc/php/8.1/apache2/conf.d/20-sysvsm.ini, |
| 20210902                                                                                                    |
| 20210902                                                                                                    |
| 420210902                                                                                                    |
| API420210902,NTS                                                                                                    |
| API20210902,NTS                                                                                                    |
| no                                                                                                    |
| disabled                                                                                                    |
| enabled                                                                                                    |
| enabled                                                                                                    |
| disabled                                                                                                    |
| enabled                                                                                                    |
| available, disabled                                                                                                    |
|                                                                                                    |

Fig27: Connecting to PHP using Load balancer